Pattersondental.com

# **Patterson Online Ordering**

#### Volume I

©2006 Patterson Dental. All rights reserved.

Web Site Address: <u>www.pattersondental.com</u>

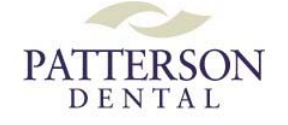

# Contents

## Patterson Online Ordering

#### Error! Bookmark not defined.

| Overview              | 1    |
|-----------------------|------|
| Registration/Sign In  | 2    |
| New Registrations     | 3    |
| The Home Page         | 3    |
| Using the Blue Tabs   | 3    |
| Using the Gold Tabs   | 4    |
| Using the Sidebar     | 4    |
| Ordering Options      | 5    |
| Quick Order           | 5    |
| Item Search           | 5    |
| Bar Code Ordering     | 6    |
| Shopping Lists        | 6    |
| How to Place an Order | . 13 |
| Shopping Cart         | . 14 |
| Shipping Method       | . 14 |
| Shipping Address      | . 15 |
| Payment Method        | . 15 |
| Review Order          | . 16 |

# **Patterson Online Ordering**

## **Overview**

Patterson Dental offers the latest in online technology, allowing you to order easily and efficiently on Pattersondental.com. The following guide will assist you in placing orders using Pattersondental.com.

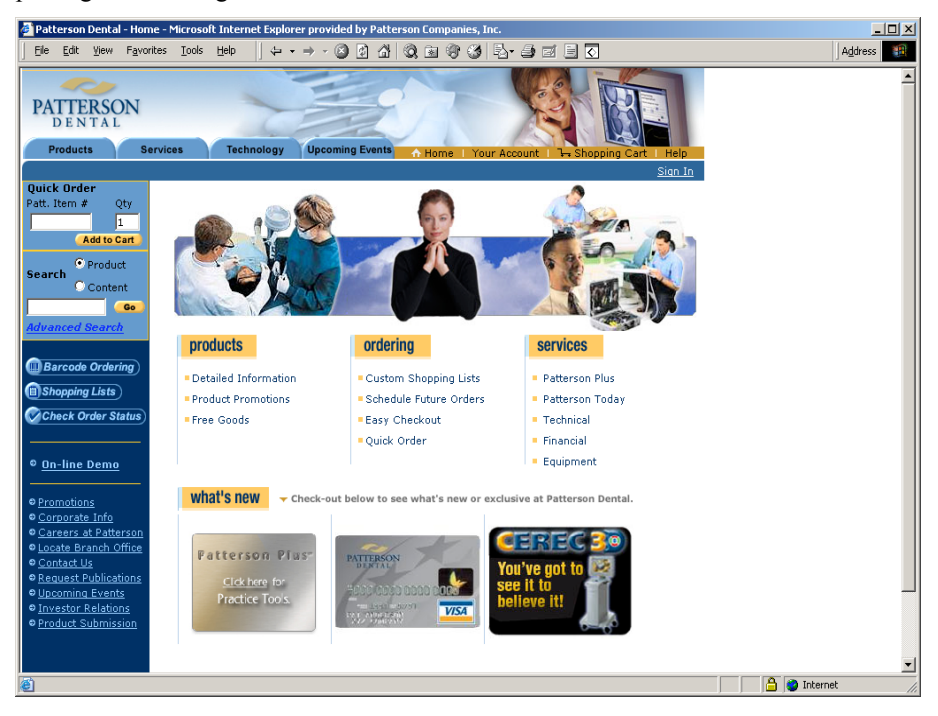

# **Registration/Sign In**

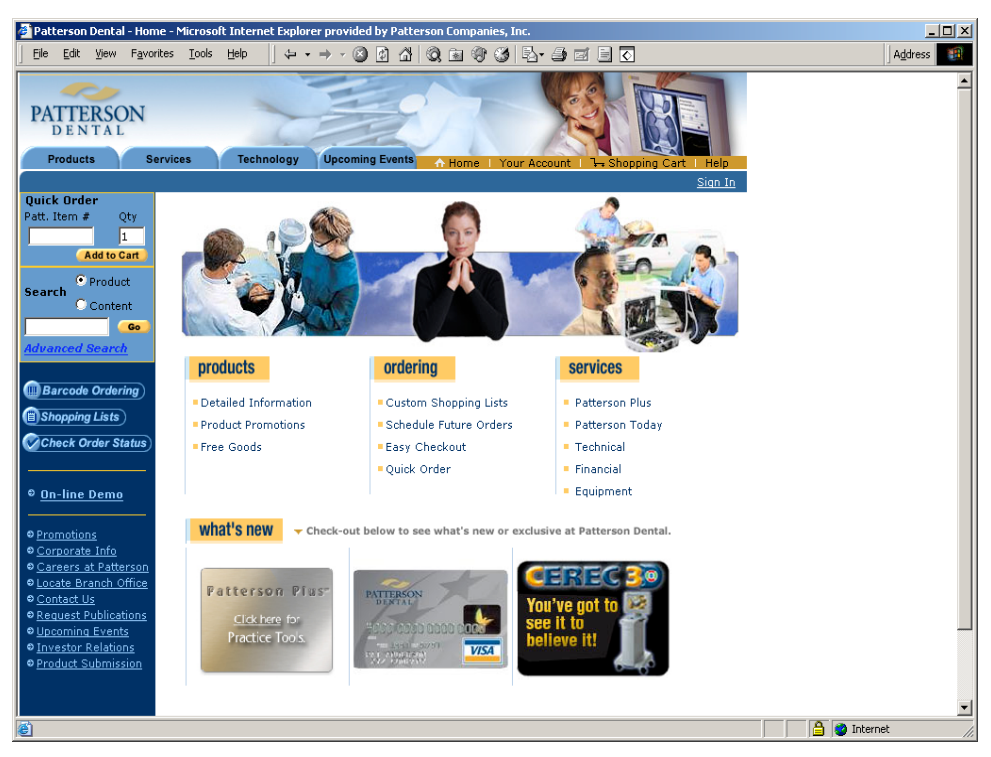

Prior to placing an order, you will need to sign in. You can view products without signing in, but you must sign in to place an order or to access features like Material Safety Data Sheets (MSDS) or online order tracking. To sign in, select the **Sign In** hyperlink below the **Help** tab.

| Patterson Dental - Sign In - Microsoft Internet Explorer provided by Patterson Companies, Inc.                                                                                                    |                    |
|----------------------------------------------------------------------------------------------------|--------------------|
| j Elle Edit View Favorites Iools Help   ↓ + + → - 🙆 🕼 🖓 🔞 📾 🎯 🕉 🖏 🔂 🚽                                                                                                    | Address            |
| Sign In                                                                                                    |                    |
| Note: This site is for U.S. customers only. Canadian<br>customers please <u>place orders here</u> .                                                                                                    |                    |
| Already Signed up? Sign in as a:                                                                                                    |                    |
| Registered User                                                                                                    |                    |
| Note: The password is case sensitive.                                                                                                    |                    |
| Username                                                                                                    |                    |
| Password                                                                                                    |                    |
| Sign In                                                                                                    |                    |
| Have you forgotten your password?                                                                                                    |                    |
| First time visitor to our site? Choose either:                                                                                                    |                    |
| Sign up for Existing Patterson Customers                                                                                                    |                    |
| an active Patterson Customer Number.                                                                                                    |                    |
| Express Sign Up                                                                                                    |                    |
| Or                                                                                                    |                    |
| Sign up for New Customers                                                                                                    |                    |
| Sign up to create an account with Patterson. If you are new to<br>Patterson Dental you may also call your local branch directly to<br>expedite your sign up process. Your local branch can be reached<br>at 800-873-7683. |                    |
| Sign Up                                                                                                    |                    |
| View Our Privacy Statement                                                                                                    |                    |
|                                                                                                    | ×                  |
|                                                                                                    | j j 🔁 j 🥶 internet |

Registered Users: enter your Username and Password in the appropriate fields and select the **Sign In** button.

#### **New Registrations**

Existing Patterson Customers: Select the **Express Sign Up** button. You must have your nine-digit Patterson account number available.

First Time Visitors: Select the **Sign Up** button. *Note: Once your sign up is complete, your local branch may contact you to verify your information on the system.* 

## The Home Page

Use the home page to find the most current information about the products and services available from Patterson.

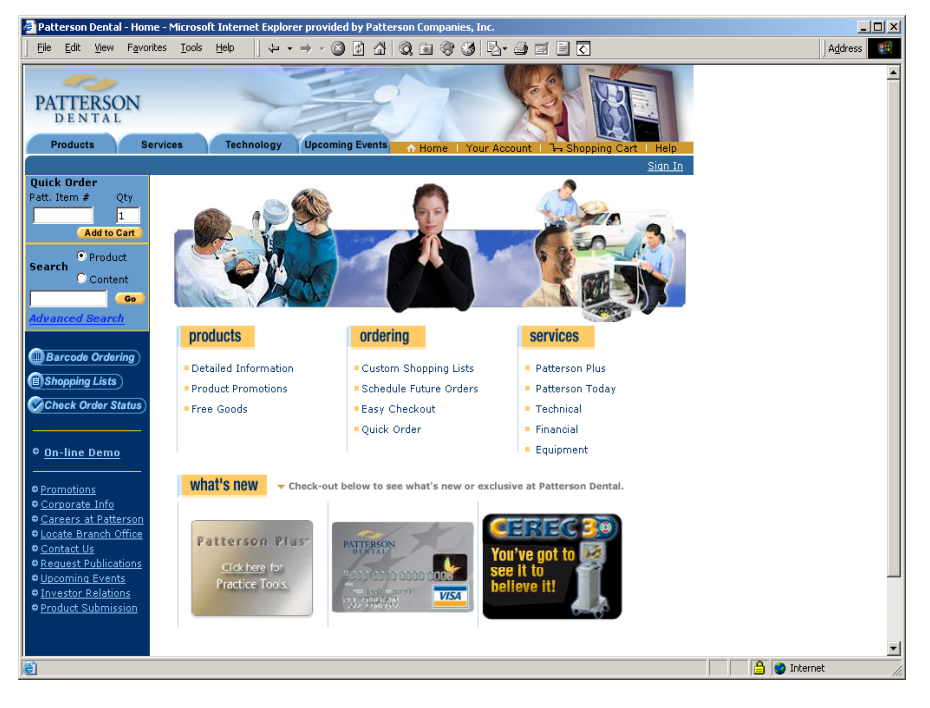

#### Using the Blue Tabs

**Products** – Use the **Products** tab to browse the Patterson complete online supply catalog.

**Services** – Use the **Services** tab to explore some of the services Patterson Dental offers customers.

**Technology** – Use the **Technology** tab to browse the latest in dental technology products.

**Upcoming Events** – Use the **Upcoming Events** tab to view a schedule of trade shows and planned events Patterson Dental will be participating in.

## Using the Gold Tabs

**Home** – Use the **Home** button anytime to return to the Pattersondental.com home page.

**Your Account** – Use the **Your Account** button to review and edit your personal account information.

**Shopping Cart** – Use the **Shopping Cart** button to view items that you have placed into the shopping cart during this session.

**Help** – Use the **Help** button to launch the Help menu. The Help menu can be searched by keyword or browsed by topic.

## Using the Sidebar

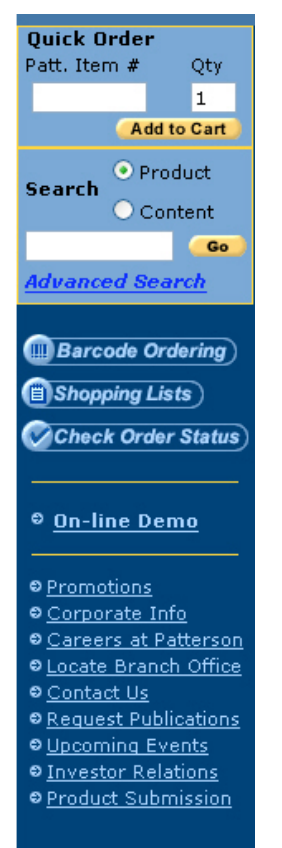

**Quick Order** – Use the Quick Order section to order products using the seven-digit Patterson item number.

**Search** – Enter a keyword in the Search field. Select Product or Content. Select Go to begin searching.

Select the **Advanced Search** hyperlink to further refine your search criteria or to search by manufacturer item number.

**Barcode Ordering** – Select the **Barcode Ordering** button. Scan the Patterson-supplied bar codes for the product(s) you wish to order using an optional bar code wand. You can also use this feature to order a list of products quickly by keying in their Patterson item numbers.

**Shopping Lists** – Select the **Shopping Lists** button to access your previously created shopping lists or to create a new list.

**Check Order Status** – Select the **Check Order Status** button to review the status of a previously placed order.

**On-line Demo** – Select the **On-line Demo** button to view a short in-browser tutorial that explains how to use the ordering features of the Web site. Note that some "pop-up blocking" software prevents this tutorial from running. If you have difficulty, you may wish to try disabling pop-up blocking in your browser.

#### **More Information:**

- •Promotions
- •Careers at Patterson

•Product submission

- •Contact us •Upcoming events
- •Corporate information •Locate your local
- branch office
- •Request publications
- Investor relations

For more information on barcode scanning options from Patterson Dental, call 800-873-7683.

# **Ordering Options**

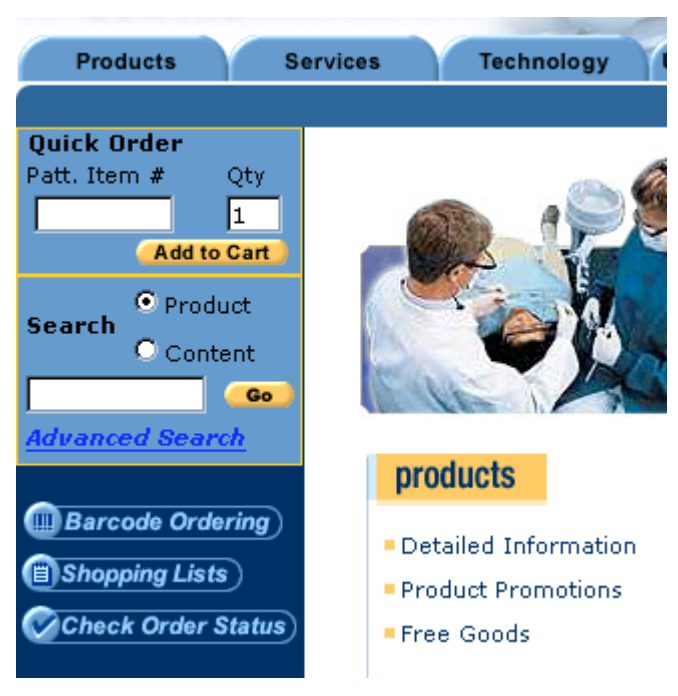

## **Quick Order**

Use the Quick Order section to locate and order a specific item.

Under Quick Order, enter the Patterson item number. Enter a number in the Qty field. Select the Add to Cart button to place the item in your shopping cart for purchase.

## **Item Search**

In the **Search** field, enter a description or name of the item you wish to locate. Select the radio button **Product** or **Content** to narrow your search. Select the **Go** button. Use the **Advanced Search** hyperlink to open the **Product Search** window.

| Product Search |               |  |
|----------------|---------------|--|
|                |               |  |
|                |               |  |
| Search:        | Description 👻 |  |
| Search For:    |               |  |
|                | Search        |  |

In the **Product Search** window, use the drop-down list to select from the available search criteria: Description, Patterson Item Number or Manufacturer Item Number. In the **Search For** field, enter a descriptor and select the **Search** button.

## **Bar Code Ordering**

Select the **Barcode** button to build an order using the item's Patterson-supplied bar code and a bar code scanner.

There are two options for bar code-scanned entry: item number or item number <u>and</u> item quantity. The default page is for scanning by item number. To access the page featuring item number <u>and</u> quantity, select the Click **here** link near the top of the page.

| lick <u>here</u> if you are using<br>dering. | Patterson's Su | pply Management | Summary with item qu      | antities for barcoo |
|----------------------------------------------|----------------|-----------------|---------------------------|---------------------|
| nter Patterson Item #                        | (a barcode w   | and may be use  | ed here).                 |                     |
|                                              |                |                 |                           |                     |
|                                              |                |                 |                           |                     |
|                                              |                |                 |                           |                     |
|                                              |                |                 |                           |                     |
|                                              |                |                 |                           |                     |
|                                              |                |                 |                           |                     |
|                                              |                |                 |                           |                     |
|                                              |                |                 |                           |                     |
| Submit                                       |                | 4               | Cancel                    |                     |
|                                              |                |                 |                           |                     |
| Barcode Orde                                 | ring           |                 |                           |                     |
|                                              |                |                 |                           |                     |
|                                              |                |                 |                           |                     |
| nter Patterson Iten                          | n # (a barco   | de wand may l   | e used here).             |                     |
| nter Patterson Iten<br>tem #                 | n # (a barco   | de wand may l   | e used here).<br>Quantity |                     |
| nter Patterson Iten<br>tem #                 | n # (a barco   | de wand may l   | e used here).<br>Quantity |                     |
| inter Patterson Iten<br>tem #                | n # (a barco   | de wand may l   | e used here).<br>Quantity |                     |
| nter Patterson Iten<br>tem #                 | n # (a barco   | de wand may l   | e used here).<br>Quantity |                     |
| inter Patterson Iten<br>tem #                | n # (a barco   | de wand may l   | e used here).<br>Quantity |                     |
| inter Patterson Iten<br>tem #                | n # (a barco   | de wand may l   | e used here).<br>Quantity |                     |
| inter Patterson Iten<br>tem #                | n # (a barco   | de wand may l   | e used here).<br>Quantity |                     |
| inter Patterson Iten<br>tem #                | n # (a barco   | de wand may I   | e used here). Quantity    |                     |
| inter Patterson Iten<br>tem #                | n # (a barco   | de wand may I   | e used here). Quantity    |                     |

Use the bar code wand to scan the bar code or enter the **Patterson Item** number in the field. Select the **Submit** button to place an order.

The bar code entry pages can also be used to manually key in a list of Patterson item numbers and add them to your shopping cart with a single click.

## **Shopping Lists**

Create a shopping list of frequently ordered items for quick accurate ordering.

| PATTERSON<br>DENTAL<br>Products S            | ervices Technology                                        | Uccoming Events                  |                                                                       |
|----------------------------------------------|-----------------------------------------------------------|----------------------------------|-----------------------------------------------------------------------|
| e                                            |                                                           |                                  | Welcome joehan Sign Off                                               |
| Quick Order                                  | Home > Shopping Lists                                     |                                  |                                                                       |
| Patt. Item # Qty<br>1<br>Add to Cart         | Shopping Lists                                            |                                  |                                                                       |
| Search Product<br>Content<br>Advanced Search | N <b>ote:</b> You can schedule a<br>appropriate list.<br> | shopping list to be submitted as | <b>Create Shopping List</b><br>an order in the future by managing the |
|                                              | Name of Shoppi                                            | ing List Items                   | Shopping                                                              |
| Barcode Ordering                             | Endo                                                      | 19                               | Add All items in List to Cart                                         |
| Shopping Lists                               | Hygiene                                                   | 16                               | Add All items in List to Cart                                         |
| Check Order Status                           | Weekly Order                                              | 13                               | Add All items in List to Cart                                         |
| © <u>On-line Demo</u>                        | Delete Selected                                           |                                  |                                                                       |

Select the **Shopping Lists** button on the blue sidebar. To order from an existing shopping list, either select the list that opens that shopping list for browsing or click the **Add All items in List to Cart** hyperlink to add all items in that list to the shopping cart. To edit an existing shopping list, select the name hyperlink.

To delete a shopping list, select the checkbox next to the name of the list and select the **Delete** Selected button.

Select the Create Shopping List button to create a new list.

#### Creating a New Shopping List

| Create a Shopping List               |
|--------------------------------------|
|                                      |
| Enter a name for your shopping list: |
| Name Weekly Order                    |
| Create Shopping List Cancel          |
| Save the list                        |
|                                      |

In the **Create a Shopping List** window, enter a desired name in the **Name** field. Select the **Create Shopping List** button.

#### Adding items to the shopping list

| Weekly Order                   |                                          |
|--------------------------------|------------------------------------------|
|                                |                                          |
|                                | Schedule an order for this shopping list |
| Patterson Item # Add To List ) | List Name Weekly Order (Rename )         |
| 🗹 🛛 Items in Shopping List     | Mftr. Quantity                           |
| Select items above to: Move    | Copy 🔵 Add To Cart 🔵 🕐 Update Quantity 🔵 |
|                                |                                          |

Note:

You can also add items to a shopping list from within Shopping Cart and when browsing through Products.

In the **Patterson Item #** field, enter the number and select the **Add To List** button. You can also add items to a shopping list when browsing products by clicking the **Add to List** hyperlink from the product's **Item Detail** page. Lastly, you can transfer or copy items from one shopping list to another by using the **Move** or **Copy** buttons.

| Weekly Order                                          |                    |                      |
|-------------------------------------------------------|--------------------|----------------------|
|                                                       |                    |                      |
|                                                       |                    |                      |
| Schedule                                              | <u>an order fo</u> | r this shopping list |
| Patterson Item # Add To List ) List Name Weekly       | Order              | Rename               |
| 🔽 Items in Shopping List                              | Mftr.              | Quantity             |
| bleaching tooth whitening                             |                    |                      |
| (314-8608) bleaching kit                              | ELLMAN             | 1                    |
| infection control                                     |                    |                      |
| (100-0371) accubite pf bl nitrile gloves small        | ACCUBI             | 2                    |
| (257-6411) allrap It hdl cover 4x6 blue               | DENDIS             | 1                    |
| (407-2021) glove microtouch nitrile medium            | ANSELL             | 3                    |
| (674-2274) glove exam pf stretch nitrile small        | BAXTER             | 6                    |
| office safety products                                |                    |                      |
| (321-9706) alcohol cleansing pad 20                   | FIRSTA             | 1                    |
| preventive products                                   |                    |                      |
| (160-0816) floss 12 yard (12 doz/box) fine mint waxed | BUTLER             | 1                    |
| (160-0964) floss 50 γard (3 doz/box) fine mint waxed  | BUTLER             | 1                    |
| (471-7146) d-lish prophy paste 200/pk cinnamon coarse | YOUNG              | 1                    |
| (501-0954) clinpro prophy pst mint 200                | ммм                | 1                    |

To edit a shopping list, select the check boxes next to the product numbers and choose from the following options:

Delete - Select Delete to remove the selected item(s) from your shopping list.

**Move** – Select **Move** to move the selected item(s) from the current shopping list to another shopping list. This removes the item(s) from the current shopping list.

**Copy** – Select **Copy** to copy the selected item(s) from the current shopping list to another shopping list. This does not remove the item(s) from the current shopping list.

Add To Cart – Select Add To Cart to move the selected item(s) to the shopping cart

**Update Quantity** – Select **Update Quantity** to amend the quantities according to your changes

#### Schedule an Order

| Weekly Order                                                                        |                               |                  |
|-------------------------------------------------------------------------------------|-------------------------------|------------------|
|                                                                                     |                               |                  |
|                                                                                     |                               |                  |
|                                                                                     | Schedule an order for this sl | hopping list -   |
|                                                                                     |                               |                  |
| Patterson Item # Add To List )                                                      | List Name Weekly Order        | Rename           |
| Patterson Item # (Add To List )<br>Items in Shopping List                           | List Name Weekly Order 🧃      | Rename )<br>tity |
| Patterson Item # Add To List<br>Items in Shopping List<br>bleaching tooth whitening | List Name Weekly Order 🧧 🍊    | Rename)<br>tity  |

Select the **Schedule an order for this shopping list** hyperlink to schedule an order. Select the check box of the item that you wish to schedule.

| PATTERSC      | DN              | 7               |                                    | 7           |                                          |
|---------------|-----------------|-----------------|------------------------------------|-------------|------------------------------------------|
| Products      | Services        | Technology      | Upcoming Events                    | A Home I    | Your Account   7+ Shopping Cart   Help   |
| Schedule Or   | der: > Shipping | g Method > Shij | pping Address > Pa<br>Confirmation | iyment Meth | od > <b>Schedule</b> > Review Schedule > |
| Schedule      | Order           |                 |                                    |             |                                          |
| Select Schedu | ıled Order Typ  | ie              |                                    |             |                                          |
| Scheduled O   | rder Type       |                 |                                    |             |                                          |
|               |                 |                 |                                    |             |                                          |
| Recurring D   | ates            |                 |                                    |             |                                          |

Select the **Recurring Dates** button to have the order placed on regularly recurring dates (for example, once every other week). Select **I'll Specify Dates** to identify specific dates that you would like the order placed.

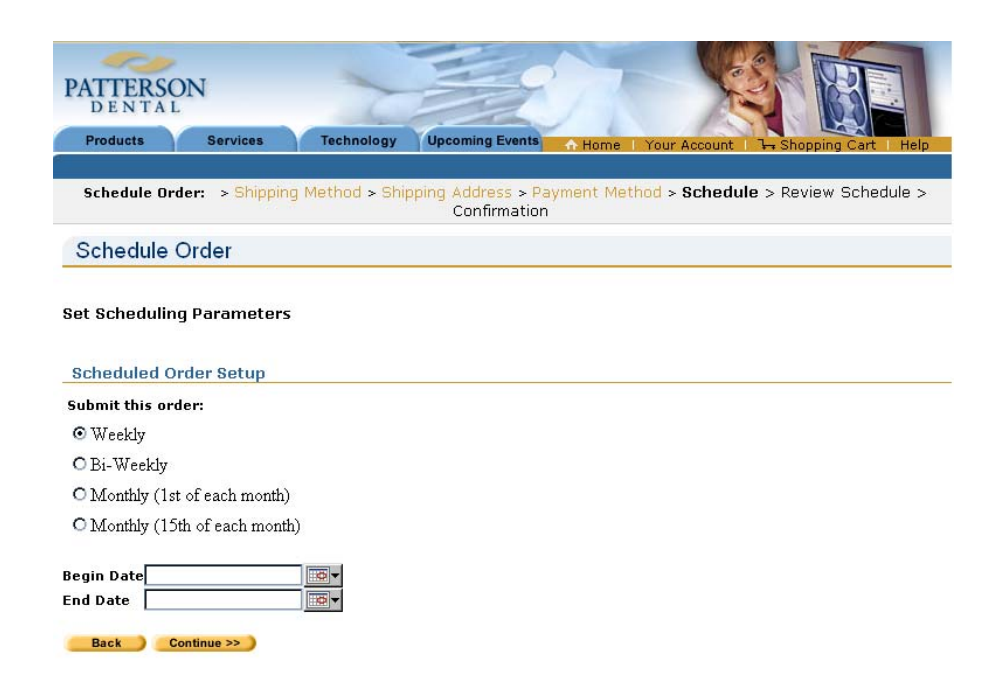

For a scheduled order with **Recurring Dates**, enter the applicable frequency and assign an active date range.

| PATTERSON                                          | 1 dest                                     | 7 X                   |                         |
|----------------------------------------------------|--------------------------------------------|-----------------------|-------------------------|
| Products Services Ter                              | hnology Upcoming Events                    | A Home   Your Account | Դ→ Shopping Cart   Help |
| Schedule Order: > Shipping Meth                    | od > Shipping Address > Pa<br>Confirmation | yment Method > Schedu | e > Review Schedule >   |
| Schedule Order                                     |                                            |                       |                         |
| Set Scheduling Parameters<br>Scheduled Order Setup |                                            |                       |                         |
| Submit this order on the following d               | ates:                                      |                       |                         |
| Order Date 1                                       |                                            |                       |                         |
| Order Date 2                                       |                                            |                       |                         |
| Order Date 3                                       |                                            |                       |                         |
| Order Date 4                                       |                                            |                       |                         |
| Order Date 5                                       |                                            |                       |                         |
| Order Date 6                                       |                                            |                       |                         |
| Order Date 7                                       |                                            |                       |                         |
| Order Date 8                                       |                                            |                       |                         |
| Order Date 9                                       |                                            |                       |                         |
| Order Date 10                                      |                                            |                       |                         |
| Order Date 11                                      |                                            |                       |                         |
| Order Date 12                                      |                                            |                       |                         |
| Back Continue >> )                                 |                                            |                       |                         |

For a scheduled order with **Specified Dates**, enter up to 12 dates upon which you would like the order placed.

#### Viewing Order and Invoice History

The Master Account can view Order and Invoice History for all Subaccounts attached to it via the **Check Order Status** page.

To view orders and invoices, click on the **Check Order Status** button in the left menu bar.

| Quick Order        | Home> Check Order Status     |
|--------------------|------------------------------|
| Patt. Item # Qty   | Check Order Status           |
| Add to Cart        | Order Search   Track Order   |
| C Content          | Order Number: PO Number:     |
| Advanced Search    | Account: joehan12            |
|                    | Patterson Item #: Status:All |
| Barcode Ordering   | Age: Less than 30 days 💌     |
| Shopping Lists     | Search                       |
| Check Order Status |                              |

In either the **Order Search** or **Invoice Search** tabs, enter relevant search criteria and click on the **Search** button.

| Check O                           | rder Status                                        |             |             |              |                                  |
|-----------------------------------|----------------------------------------------------|-------------|-------------|--------------|----------------------------------|
| Order Searc                       | h Invoice Se                                       | arch Track  | : Order     |              |                                  |
| Order Nun<br>Acc<br>Patterson Ite | nber:<br>ount: joehan12<br>em #:<br>Age: Less thar | n 90 days 🔽 | PO Number:  | -All         |                                  |
| Date                              | Order #                                            | Status      | Customer PO | Order Method | Sold To                          |
| 9/13/2006                         | 1241030820                                         | Filled      | TERRI/1852  | PHONE CALL   | CORPORATE<br>CUSTOMER<br>SERVICE |
| 9/1/2006                          | <u>1241030749</u>                                  | Filled      | TERRI/1766  | PHONE CALL   | CORPORATE<br>CUSTOMER<br>SERVICE |
| 8/29/2006                         | <u>1241030738</u>                                  | Filled      | TERRI/1936  | PHONE CALL   | CORPORATE<br>CUSTOMER<br>SERVICE |

To view an order or invoice, click on the **Order #/Invoice #** hyperlink.

#### Home>Check Order Status> Order Details

#### Order Details

| Order Number : 1241030749<br>Order Date : 9/1/2006<br>Status : FILLED | Sold To : CORPORATE CUSTOMER SERVICE<br>Shipping Address : 1031 MENDOTA HEIGHTS RD |
|-----------------------------------------------------------------------|------------------------------------------------------------------------------------|
| Suches an BO - TERRI 4744                                             | ST PAUL, MN 551201419                                                              |
| Lustomer PU : TERRI/1766                                              | snipping method : NO PREFERENCE                                                    |
| Order Method : PHONE CALL                                             | Note :                                                                             |
|                                                                       |                                                                                    |

| item #          | Description                                    | (Ordered) | (Shipped) | PKG | PIEK   | PIEK #   |
|-----------------|------------------------------------------------|-----------|-----------|-----|--------|----------|
| 07-083-<br>1271 | WHITENING BLEACH PATIENT KIT<br>22% WINTERMINT | 2         | 2         | кт  | PATTER | 3222     |
| 07-083-<br>1263 | WHITENING BLEACH PATIENT KIT<br>16% WINTERMINT | 1         | 1         | кт  | PATTER | 3221     |
| 07-549-<br>8688 | TOOTHPASTE CRST W+SCOPE 6.20Z                  | 1         | 1         | CA  | P&G    | 84905788 |

#### Related Invoices

| Date     | Invoice #  | Order #    | Amount  | Sold To                    | Track Order |
|----------|------------|------------|---------|----------------------------|-------------|
| 9/1/2006 | 5864103420 | 1241030749 | \$77.45 | CORPORATE CUSTOMER SERVICE | Track       |

From the **Order Details** page, you can review details of the order, pull up the invoices associated with the order and track the shipment via UPS. To pull up an invoice or track a shipment, click on the respective **Invoice** # or **Track Order** hyperlinks.

| Invoic          | e Detai                                     | I                                                 |                                        |              |                                                                                              |              |           |
|-----------------|---------------------------------------------|---------------------------------------------------|----------------------------------------|--------------|----------------------------------------------------------------------------------------------|--------------|-----------|
| Inv<br>O        | oice Nun<br>Invoice I<br>rder Nun<br>PO Nun | nber: 586<br>Date: 9/1/<br>nber: 124<br>nber: TER | 4103420<br>/2006<br>1030749<br>RI/1766 | Shippi       | Sold To: CORPORATE CUSTOMER S<br>ng Address: 1031 MENDOTA HEIGHTS R<br>ST PAUL, MN 551201419 | ERVICE<br>RD |           |
|                 | <b>H</b>                                    | Track Ord                                         | ler                                    | Distribu     | tion Center: CENTRAL DC                                                                      |              |           |
|                 |                                             |                                                   |                                        |              | BOONE, IA                                                                                    |              |           |
| Item #          | Qty<br>Ordered                              | Qty<br>Shipped                                    | PKG MFR                                | MFR #        | Description                                                                                  | Price        | Amount    |
| 083-1263        | 1                                           | 1                                                 | PATTERSON DEN<br>SUPPLY                | TAL 3221     | WHITENING BLEACH PATIENT KIT 16% WINTERMINT                                                  | 16.20        | 16.20     |
| <u>083-1271</u> | 2                                           | 2                                                 | PATTERSON DEN<br>SUPPLY                | TAL 3222     | WHITENING BLEACH PATIENT KIT 22% WINTERMINT                                                  | 16.20        | 32.40     |
| <u>549-8688</u> | 1                                           | 1                                                 | PROCTER & GAMI<br>CO                   | BLE 84905788 | TOOTHPASTE CRST W+SCOPE 6.20Z                                                                | 16.12        | 16.12     |
|                 |                                             |                                                   |                                        |              | Invoice:                                                                                     | ι            | JSD 64.72 |
|                 |                                             |                                                   |                                        | Ta           | x Shipping & Handling:                                                                       | ι            | JSD 12.73 |
|                 |                                             |                                                   |                                        |              | Invoice Total:                                                                               | ι            | JSD 77.45 |
|                 |                                             |                                                   |                                        |              |                                                                                              |              |           |

Your Account | Shopping Cart | Help | Privacy Statement | Security Policy

From **the Invoice Details** page, you can track the order (click on **Track Order** button) or view item detail for items on the invoice (click on **Item #** hyperlink). You can also print the invoice via your Web browser.

## How to Place an Order

#### Products

Click on category to find a product:

**AMALGAM & ACCESSORIES** ANESTHETIC & NEEDLES APPOINTMENT/SCHEDULING PRODUCTS ARTICULATING PAPER ASPIRATING MATERIAL BILLING PRODUCTS BLEACHING TOOTH WHITENING BONDING AGENTS/ADHESIVES BURS CAMERAS & ACCESSORIES CEMENT CERAMICS CEREC MATERIALS CLINICAL FORMS COMPOSITE COTTON PRODUCTS CROWNS, BANDS & SHELLS CURING LIGHTS DENTURE MATERIAL DIAMONDS

#### AMALGAM & ACCESSORIES

ALLOY & MISCELLANEOUS ALLOY LAB & ACCESSORIES AMALGAM CAPSULES AMALGAM PELLETS AMALGAM POWDER AMALGAMATORS & PARTS CAPSULES & PESTLES MERCURY & ACCESSORIES

In addition to adding products to the shopping cart by **Quick Order**, **Shopping Lists** or keyword searching by **Description**, **Patterson Item Number or Manufacturer Item Number**, Patterson Online allows you search by product category and subcategory.

To search for your products by category, after clicking the **Products** tab select a category hyperlink. The available subcategories for that category will display at the right. Select the desired subcategory to return a list of products.

| Products                                                                                                    |                                             |                                           |                                                |    |                                                          |
|----------------------------------------------------------------------------------------------------|---------------------------------------------|-------------------------------------------|------------------------------------------------|----|----------------------------------------------------------|
| NEEDLE                                                                                                    | CAPPERS                                     |                                           |                                                |    |                                                          |
| Filter By Manuf                                                                                                    | acturer                                     | P                                         | romotion:                                      |    | Sort Ry.                                                 |
| All                                                                                                    | acturent                                    | × -                                       | -All                                           | ¥  | Product Description V (Submit)                           |
| and the second second sec | AIM SAFE<br><u>NEEDLE GUARD</u><br><u>4</u> | 15 i<br>631-1690<br>SEPTODONT IN<br>N0010 | tems found<br>12<br>IC<br>Your Pric<br>Sign In | e: | 1 @ 22.25 / PK 1<br>Label Tag<br>Add To Cart Add To List |
|                                                                                                    | CAPTOR DELUXE<br>NEEDLE<br>RECAPPER         | 774-9005<br>HAGER<br>WORLDWIDE<br>355466  | Your Pric<br>Sign In                           | e: | 1 @ 47.95 / EA 1                                         |

A list of all available products meeting the selected criteria appears. Optionally, you can further pair down the list of products returned by filtering products by a single manufacturer or by items currently on promotion only. To do so, use the filter drop downs and click the **Submit** button.

By default, the product list is filtered by product description. To sort by another criteria, such as price or manufacturer, use the **Sort By** drop down menu and click the **Submit** button.

Select the Add To Cart button to add the selected item to your shopping cart. Select the Add To List button to add the selected item to your Shopping List.

## **Shopping Cart**

#### Shopping Cart

Note: Below is your shopping cart/unsubmitted order information. To view all shopping cart/unsubmitted order information, please click <u>here</u> or the link below the table.

| Empty Cart                          |                 | (             | Express Checkout    | Checkout  | View Total      |
|-------------------------------------|-----------------|---------------|---------------------|-----------|-----------------|
| Item Ordered                        | Price           | Qty           | Price Break         | SubTotal  |                 |
| AIM SAFE NEEDLE GUARD 4<br>631-1690 | USD 22.25       | 1             | 1+ @ \$22.25/<br>PK | USD 22.25 | 8               |
|                                     | Update          | Quantity      |                     | Tota      | l: 22.25        |
| Create a Shopping List from all     | items in this : | shopping cart | Express Checko      | ut) Check | out) <u>Top</u> |
|                                     | Contin          | ue Shopping   |                     |           |                 |

In the Shopping Cart, you can review and make adjustments to your order prior to placing it. Select from the following options:

Empty Cart – Select to clear all contents of the Shopping Cart.

Update Quantity – Select to change the quantity after entering a new number into the Qty field.

Express Checkout – Select to use the Express Checkout option. Express Checkout uses your default shipping method, address selection and billing method, allowing you to place your order faster.

Checkout - Select to place your order using Standard Checkout option.

**Continue Shopping** – Select to go back to the category selection page.

Select the hyperlink Create a Shopping List from all items in this shopping cart to create a new shopping list from the items in the cart.

## **Shipping Method**

Under Method, select from the available shipping options. Note that Second Day Air and Next Day Air are calculated at time of shipping based on the weight and distance of the order. Patterson Online cannot provide estimates on airfreight.

Under Special Instructions, enter a short note for the delivery person such as "Leave in box" or "Place at back door". Select the check box Do not send any items via US Mail to avoid sending your order by USPS.

The Additional Charges section will list any extra charges associated with your order.

Select Continue to proceed to the checkout.

### **Shipping Address**

| Where do you want this order shipp                                              | ed?                                                  |                      |
|---------------------------------------------------------------------------------|------------------------------------------------------|----------------------|
| Your Address Book                                                               |                                                      | Add Shipping Address |
| Ship to this Address                                                            | $\ensuremath{\mathbb{C}}$ Ship to this Address       |                      |
| ATT SUZANNE<br>10 MENDOTA HEIGHTS<br>MENDOTA HEIGHTS, MN 55120<br>Upited States | 98 Elm<br>Mendota Heights, MN 55437<br>United States |                      |

#### Back Continue >> )

Under Your Address Book, select from the available Ship to addresses. To add a new Shipping Address, select the Add Shipping Address hyperlink. Select Continue to proceed to the checkout.

*Note:* If you are unable to add a new shipping address, contact your local Patterson Dental Branch Office at 800-873-7683 to have this feature enabled.

#### **Payment Method**

| Payment Method                            |  |
|-------------------------------------------|--|
| How would you like to pay for this order? |  |
| Method of payment                         |  |
| Bill My Patterson Account (More Info)     |  |
| C Credit Card (More Info)                 |  |
| Enter a Purchase Order number if needed:  |  |
| PO Number                                 |  |

Under Method of payment, select from the following options:

**Bill My Patterson Account** – Select this option to charge your current order onto your Patterson Account.

**Credit Card** – Select this option to pay for the order at the time of checkout using a credit card.

Enter your Purchase Order number in the **PO Number** field if necessary to complete your order.

Select Continue.

Note: options above may vary slightly depending on your Patterson account settings.

#### **Review Order**

| Review C                                                          | Drder                |                                                       |                                                                |                                  |            |        |                                        |  |
|-------------------------------------------------------------------|----------------------|-------------------------------------------------------|----------------------------------------------------------------|----------------------------------|------------|--------|----------------------------------------|--|
|                                                                   | Please review your ( | Your order                                            | <mark>has not yet been place</mark><br>k the "Place Order" but | ed!<br>ton to subi               | mit your   | ordei  | r.                                     |  |
| Shipping N                                                        | 1ethod               | Shipping                                              | Address                                                        | Paymer                           | nt Method  | 1      |                                        |  |
| Standard<br>USD 6.50<br>Note:<br>Select Different Shipping Method |                      | Sue<br>ATT SUZAN<br>10 MEND                           | Sue<br>ATT SUZANNE                                             |                                  |            | ccou   | nt                                     |  |
|                                                                   |                      | MENDOTA HEIGHTS MN, 55120<br>Select Different Address |                                                                |                                  |            |        |                                        |  |
|                                                                   |                      |                                                       |                                                                | Select Different Payment Method  |            |        |                                        |  |
| Order                                                             |                      |                                                       | MP/01 - 884 - 937 - 1                                          | 2001                             |            | 0      |                                        |  |
| Item #                                                            | Product Description  | E CUM                                                 | Manufacturer                                                   | Pric                             | ce Q       | ty S   | ubtotal                                |  |
| ustomer PO                                                        | 6                    |                                                       | Subtota<br>Estimated Shipping &                                | l of Items:<br>Handling:<br>Tax: | Applicable | taxe   | USD 6.7<br>USD 6.5<br>s will be applie |  |
|                                                                   |                      |                                                       | Total Estima                                                   | ted Cost*:                       | 0          | lace C | USD 13.2                               |  |

\* Prices are subject to change without notice. Your actual invoice cost may differ from that displayed due to discounts, taxes, and shipping charges.

In the **Review Order** section, you can make final changes to the order prior to checkout. Use the following hyperlinks to amend the information:

- Select Different Shipping Method
- Select Different Address
- Select Different Payment Method

When you are satisfied with the contents of the order, select the Place Order button.

If you experience problems with this Web site or have technical questions about your order, call 877-495-6505 or e-mail <u>ptc.support@pattersondental.com</u>. For assistance with questions related to dental products, contact your local Patterson branch at 800-873-7683.